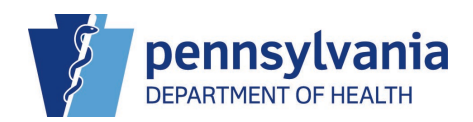

#### **PA-NEDSS Manual Test Reporting Instructions for COVID Tests**

Refer to PAHAN 633 for reporting requirements.

Navigate to PA-NEDSS home page at <u>https://www.nedss.state.pa.us/nedss/</u> NOTE: PA-NEDSS can only be accessed through Internet Explorer or using Edge in Internet Explorer Compatibility mode (instructions located at end of document). Enter your username and password. Click the Log On button.

| PA-NEDSSWelcome to P.                                                                     | A-NEDSS - Internet Explorer                                                                                                    |
|-------------------------------------------------------------------------------------------|----------------------------------------------------------------------------------------------------|
| pennsylvania                                                                              | Commonwealth of Pennsylvania<br>Electronic Disease Reporting<br>Welcome to PA-NEDSS, Pennsylvania's version of the National Electronic Disease Surveillance System.                                                                                                    |
| First-time user of PA-<br>NEDSS?<br>Activate your account<br>here.<br>It's fast and easy! | Log On to PA-NEDSS User Name Password User Name User Name User Nam |
| You are connected to:<br>Production                                                       | If you have an urgent situation to report, please call 1-877-PAHEALTH<br>(1-877-724-3258 ( <sup>S)</sup> )<br>Log On Details:                                                                                                    |

Click the Search/Report down arrow. Click the Patient/Contact option.

|   | 🥝 PA-NEDSSOnline Disease | Reporting - Internet Explorer                                                                                                    |
|---|--------------------------|----------------------------------------------------------------------------------------------------|
|   | Ę                        | Commonwealth of Pennsylvania User: Testprime<br>Electronic Disease Reporting                                                                                                    |
|   | DEPARTMENT OF HEALTH     | Home Search:Report Aggregate Reporting Inbox V Alerts Analysis & Reports Administration                                                                                                    |
|   | Search last name         | PANED Patient/Contact Welcom Report Accession This electron pmembers of Pennsylvania's medical community – people like you – get information to the Department of Health in a more efficient and effective man                         |
|   |                          | Displays a brief summary of the functionality found on each of the navigational buttons above.                                                                                                    |
| L |                          | Training                                                                                                    |
|   |                          | Online Training: Learn to use PA-NEDSS with the CentreLearn PA-LMS online training modules. Training Materials: Quick Reference Guides (specifically created for hospital, laboratory, and physician users), and various user manuals. |

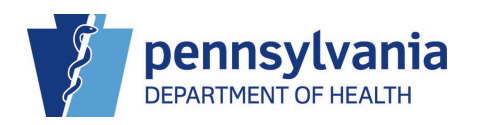

On the next screen fill out the following fields:

- First name
- Last name
- Birthdate. Format is MM DD YYYY (i.e., for July it has to be 07 not 7) if you prefer key entry rather than use of the calendar.
- Gender

#### Click New Patient (bottom left)

| My Reporting Location                                     | In Progress                  |     |             |                             |
|-----------------------------------------------------------|------------------------------|-----|-------------|-----------------------------|
| Active Location<br>123 Main Street<br>Harrisburg PA 17112 |                              |     |             |                             |
| Search Types                                              |                              |     |             |                             |
| Patient/Contact                                           | ○ Report                     |     | O Accession |                             |
| Patient/Contact Search/Entry                              |                              |     |             |                             |
| Patient/Contact ID                                        |                              |     | <u>a</u>    | Show Advanced Search Fields |
| First Name                                                | test Search Type Begins With | h 🗸 |             |                             |
| Middle Name                                               |                              |     |             |                             |
| Last Name                                                 | test Search Type Begins With | h 🗸 |             |                             |
| Birth Date                                                | 1/1/1800 Exact V             |     |             |                             |
| Gender                                                    | Female                       |     |             |                             |
| Home Zip Code                                             |                              |     |             |                             |
|                                                           |                              |     |             |                             |
|                                                           |                              |     |             |                             |
| New Patient                                               |                              |     |             | Search                      |

Choose condition *Coronavirus, novel 2019*. Click Start New Report (bottom right).

NOTE: Even if the test is negative, please DO select \*Coronavirus, novel 2019\* as the condition. That just indicates that the report pertains to COVID, it does not mean that the test indicates that the patient has COVID.

| Patient/Contact |                                        | O Report | O Accession      |
|-----------------|----------------------------------------|----------|------------------|
| Patient Entry   |                                        |          |                  |
| Patient Entry   |                                        |          |                  |
| First Name      | test *                                 |          |                  |
| Middle Name     |                                        |          |                  |
| Last Name       | test *                                 |          |                  |
| Birth Date      | 1/1/1800                               |          |                  |
|                 | Estimated [Est. Birth Date Calculator] |          |                  |
| Gender          | Female V *                             |          |                  |
| Zip Code        |                                        |          |                  |
| Condition       | Coronavirus, novel 2019                | *        |                  |
|                 |                                        |          |                  |
| Cancel          |                                        |          | Start New Report |
|                 |                                        |          |                  |

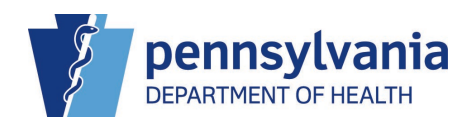

Complete the Patient Demographics section. Name, birthdate, and gender will prepopulate from the initial entry screen. *Race and ethnicity* are high priority fields for COVID reporting and should be entered whenever possible. If race is unknown, choose "unknown." If ethnicity is unknown, leave both fields unchecked.

#### PATIENT DEMOGRAPHICS

Fields on the patient demographics page with red asterisks are required by PA-NEDSS and a report will not be created if these fields are blank. This section header might also say Clinician Disease Reporting Short Form. This varies based upon registration designation (laboratory vs clinician/hospital).

| Lab Reporting Short Form    |                                               |
|-----------------------------|-----------------------------------------------|
| Patient Demographics        |                                               |
| Prefix                      | - Prefix - 🗸                                  |
| First Name                  | test *                                        |
| Middle Name                 |                                               |
| Last Name                   | test *                                        |
| Suffix                      |                                               |
| Birth Date *                | I/1/1890         [Est. Birth Date Calculator] |
|                             | Estimate                                      |
| Gender                      | Female V *                                    |
| Race (check all that apply) | American Indian or Alaskan Native             |
|                             | Asian                                         |
|                             | Black or African American                     |
|                             | Native Hawaiian or Other Pacific Islander     |
|                             | White                                         |
|                             | ✓ Other                                       |
|                             | Unknown                                       |
|                             |                                               |
| Ethnicity                   | ● Hispanic or Latino ○ Not Hispanic or Latino |

#### LOCATION (PRIMARY RESIDENCE)

Complete the *Location (primary residence) section*. This should be the residential address for the patient. If address unknown, use the zip code of the provider that ordered the test. **Zip code is a required field.** 

Examples:

- Long-term care facility resident facility address
- Long-term care facility staff staff home address NOT the facility address
- University/college student college associated address (either on campus or off campus)
- University/college staff-staff home address

Complete the *home phone number*. This should be the phone number at which the patient is most likely to be reached.

Examples:

- Long-term care facility resident facility phone number
- Long-term care facility staff staff home or mobile number
- University/college student or staff home or mobile number NOT the university main number

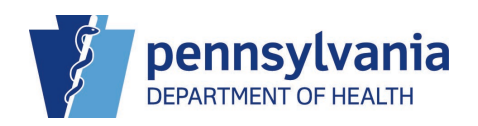

#### **OTHER INFORMATION**

The Other Information section can be left blank. We DO NOT need social security number, etc.

| Location (Primary Residence) |                                                                                                 |
|------------------------------|-------------------------------------------------------------------------------------------------|
|                              |                                                                                                 |
| Street Address 1             | 123 Test Ave                                                                                    |
| Street Address 2 (Optional)  |                                                                                                 |
| City                         | Test                                                                                            |
| State                        | Pennsylvania V *                                                                                |
| Zin Code                     | 12345 * If you do not know the nation's zin code, enter the zin code of your reporting location |
| Home Phone                   | 123-123-1234                                                                                    |
| Alternate Phone Number       |                                                                                                 |
|                              |                                                                                                 |
| Provide Non-US Location      | Provide a new Non-US Location for the patient                                                   |
|                              |                                                                                                 |
| Other Information            |                                                                                                 |
| Social Security Number       |                                                                                                 |
| Medical Assistance Number    |                                                                                                 |
| Occupation                   | Occupation -                                                                                    |
| Employer                     |                                                                                                 |
|                              |                                                                                                 |
|                              |                                                                                                 |

#### **CLINICAL INFORMATION**

Complete the following fields in Clinical Information section, if information is available.

**Date of onset**- please complete, if known, and if the person had symptoms. Leave this blank for <u>asymptomatic</u> patients. Format is MM DD YYYY (i.e., for July it has to be 07 not 7) if you prefer key entry rather than use of calendar.

Reported date- will be automatically generated

#### Hospitalization (Patient was hospitalized as a result of this condition)- if known

Death (Did patient die) and Date of death- if known. Other death information is not needed.

| Core Data                                              |                                            |
|--------------------------------------------------------|--------------------------------------------|
| Suspected Condition/Infectious Agent                   | Coronavirus, novel 2019 🗸 *                |
| Date of Onset                                          | 09/02/2020                                 |
| Date of Diagnosis                                      |                                            |
| Reported Date                                          | 9/10/2020                                  |
| Patient was hospitalized as a result of this condition | ○ Yes ● No ○ Unknown                       |
| Status at Diagnosis                                    | Dead O Alive O Unknown                     |
| Did Patient Die?                                       | Yes 🗸                                      |
| Date of Death                                          | 09/07/2020 ×                               |
| Did illness contribute to death?                       | ◯ Yes ◯ No ◉ Unknown                       |
| Death Information Source                               | - Information Source - V Other Description |
| Death Certificate Number                               |                                            |
| State where Death Occurred                             | - State -                                  |

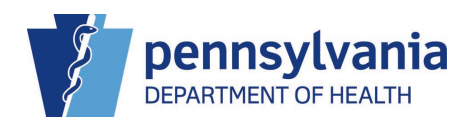

#### **Special Circumstances**

Not all reporters will see this section. The ability to see this section will vary depending upon type of registration designation. If you do have this section, complete the fields if known. "Patient is pregnant" must be answered for all females (as denoted by the red asterisk)

| Special Circumstances                        |                      |
|----------------------------------------------|----------------------|
| Patient is a foodhandler                     | ◯ Yes ◯ No ◉ Unknown |
| Patient has contact with children in daycare | ◯ Yes ◯ No ◉ Unknown |
| Patient is a health care worker              | ◯ Yes ◯ No ◉ Unknown |
| Patient is pregnant *                        | ◯ Yes ◯ No ◯ Unknown |
| Patient condition is part of outbreak        | ⊖Yes ⊖No ම Unknown   |

#### SPECIMEN INFORMATION

THIS SECTION IS VERY IMPORTANT. PLEASE COMPLETE ALL CIRCLED SECTIONS.

#### If your lab does molecular based testing, choose the nucleic acid (PCR) test question.

**POINT OF CARE (POC) reporters: Note that "point-of-care" means that the test is performed in a nonlaboratory setting, e.g., a nursing home, school, etc.).** Report only positive results. If you have the **Abbott ID NOW** POC machine, the test is a <u>nucleic acid detection test</u>.

All other reporters must report positive, negative, and inconclusive PCR test results.

You must fill out the following Specimen Information sections:

*Specimen collection date-* Format is MM DD YYYY (i.e., for July it has to be 07 not 7) if you prefer key entry rather than use of calendar.

#### 2019 novel coronavirus nucleic acid detection (rRT-PCR, probe) = yes

*Test result* - positive, negative, inconclusive, indeterminate. Options are available by choosing the down arrow. DO NOT report patients if the result is listed as INVALID.

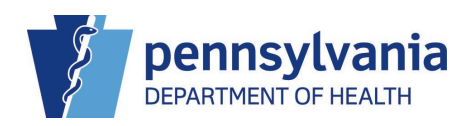

*Test completed date-* Format is MM DD YYYY (i.e., for July it has to be 07 not 7) if you prefer key entry rather than use of the calendar.

| Specimen Information                |                            |                                  |        |
|-------------------------------------|----------------------------|----------------------------------|--------|
| Specimen 1                          |                            |                                  |        |
| Accession number                    |                            | Lookup                           |        |
| Specimen source                     |                            | -Select-                         | $\sim$ |
| Specimen collected date             |                            | 09/03/2020                       |        |
| Specimen received date              |                            |                                  |        |
| Laboratory name                     |                            | PA Dept of Health - Epide Lookup |        |
| Were the following tests ordered?   |                            |                                  |        |
| 2019 novel coronavirus nucleic acid | detection (rRT-PCR, probe) | > • Yes O No O Unknown           |        |
| Test result                         | Positive V                 |                                  |        |
| Test method                         | -Select-                   | $\checkmark$                     |        |
| Test completed date                 | 09/04/2020                 |                                  |        |
| Additional information              |                            | $\hat{}$                         |        |
| Abnormal test flag                  | -Select-                   |                                  |        |

#### If your lab does ANTIGEN testing, choose the antigen test question.

AS OF 4/4/2022, REPORT ONLY POSITIVE RESULTS. If you have the BD Veritor, Quidel Sofia 2, LumiraDX, or BinaxNOW POC machine, or the test was a self-administered home test (i.e. BinaxNOW, QuickVue, Ellume, etc) the test is an <u>ANTIGEN</u> test.

You must fill out the following Specimen Information sections:

*Specimen collection date-* Format is MM DD YYYY (i.e., for July it has to be 07 not 7) if you prefer key entry rather than use of calendar.

#### 2019 novel coronavirus ANTIGEN = yes

*Test result* - positive, negative, inconclusive, indeterminate. This should be whatever result the machine displays. Options are available by choosing the down arrow. DO NOT report patients if the result is listed as INVALID.

*Test completed date*-Format is MM DD YYYY (i.e., for July it has to be 07 not 7) if you prefer key entry rather than use of the calendar.

*Additional information (for self-administered home tests only)*-include the brand name of the home test, if available. **Example entry**: home test brand BinaxNow

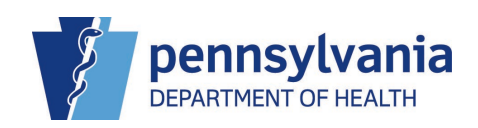

| Specimen Information                    |                           |                                  |
|-----------------------------------------|---------------------------|----------------------------------|
| Specimen 1                              |                           |                                  |
| Accession number                        |                           | Lookup                           |
| Specimen source                         |                           | -Select-                         |
| Specimen collected date                 |                           | 09/03/2020                       |
| Specimen received date                  |                           |                                  |
| Laboratory name                         |                           | PA Dept of Health - Epide Lookup |
| Were the following tests ordered?       |                           |                                  |
| 2019 novel coronavirus nucleic acid d   | etection (rRT-PCR, probe) | ◯ Yes ◯ No ◯ Unknown             |
| IgM antibody to 2019 novel coronaviru   | IS                        | ◯ Yes ◯ No ◯ Unknown             |
| IgG antibody to 2019 novel coronaviru   | S                         | ◯ Yes ◯ No ◯ Unknown             |
| Antibody (IgM, IgG not specified) to 20 | 019 novel coronavirus     | ◯ Yes ◯ No ◯ Unknown             |
| 2019 novel coronavirus ANTIGEN det      | ection                    | ● Yes ○ No ○ Unknown             |
| Test result                             | Negative V                |                                  |
| Test method                             | -Select-                  | $\checkmark$                     |
| Test completed date                     | 09/08/2020 × 🔳            |                                  |
| Additional information                  |                           | $\sim$                           |
| Abnormal test flag                      | -Select-                  |                                  |

NOTE: If your lab does more than one type of test, you must report each result separately. For example, if you did a PCR test and an antibody test on the same person, you must answer both test questions.

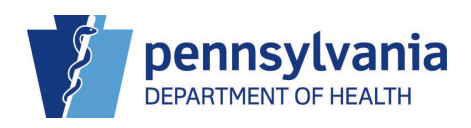

#### **ORDERING PHYSICIAN INFORMATION**

Check the box that says "Check here if these tests were provided by you/your practice." This will populate the Ordering Facility Information. Type any additional information or relevant notes into the Additional Information/Notes text box. This is not required and is only necessary if you have information you would like to share with DOH.

Click Save and Submit to DOH. You must click this button or the report will not be submitted and information will be lost.

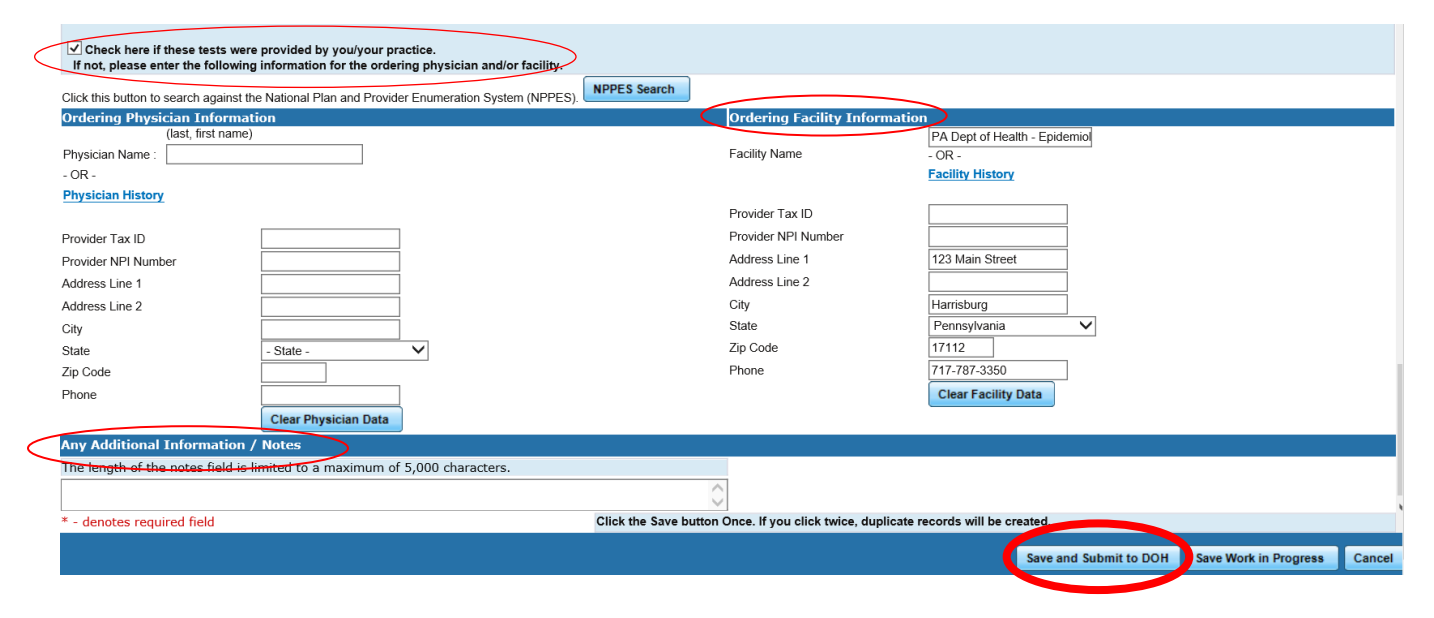

You will receive the message below. Click OK when you are ready to submit.

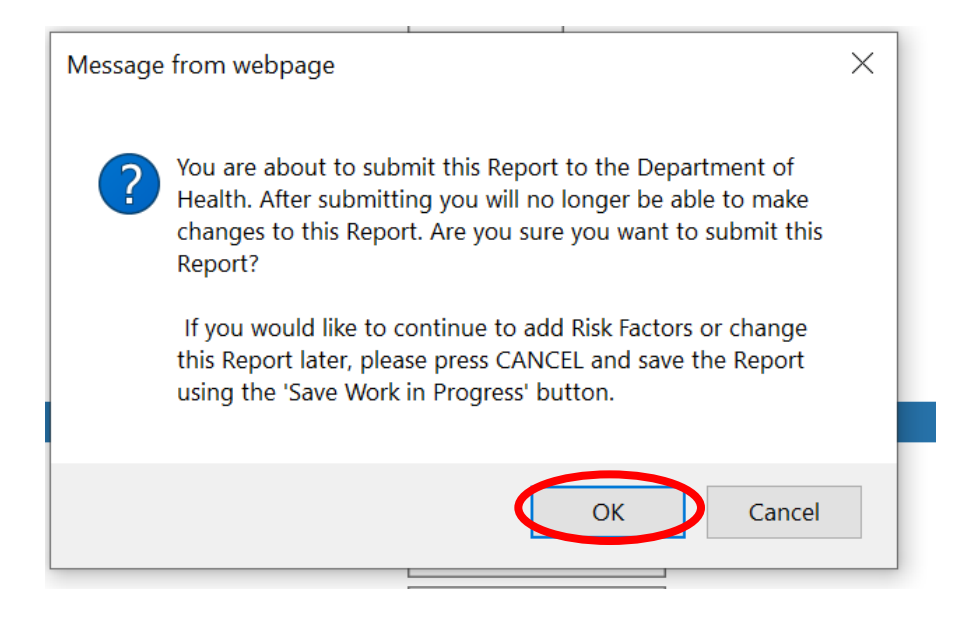

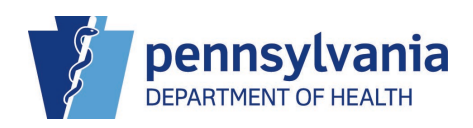

If the address information is not verified in the PA-NEDSS system you will receive the pop-up below. Click Use this unverified address. The report will then be submitted into PA-NEDSS. If the address doesn't verify but is close, NEDSS will present the unverified version and the verified version and will ask the user to choose. If the verified version looks reasonable, choose the verified version.

| PA-NEDSSVerify Location - Internet Explorer                                                                                                    | _                   |           |
|----------------------------------------------------------------------------------------------------|---------------------|-----------|
| Verify Location                                                                                                    | 🖴 p                 | rint page |
| Address Information                                                                                                    |                     |           |
| 123 Test Ave<br>Test<br>PA<br>12345                                                                                                    |                     |           |
| We were unable to verify the address you provided. If you would still like to use this a<br>information click the link above. Otherwise, close this window using the link below ar<br>information to the address you provided. | ddress<br>1d edit o | r add     |
| [Re-enter The Address On The Form]                                                                                                    |                     |           |
| Alternatively, you may use the options below that may be a close match to the address                                                                                                    | s provide           | ed.       |
|                                                                                                    |                     |           |
|                                                                                                    |                     |           |

DONE!

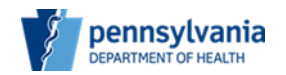

Audience: All PA-NEDSS Users

Subject: PA-NEDSS Info Byte, 6/13/2022: Reminder: Using the Edge browser in Internet Explorer Mode to access PA-NEDSS / Retirement of Internet Explorer effective June 15, 2022

### **PA-NEDSS INFO BYTE**

Using the Edge browser in Internet Explorer Mode to access PA-NEDSS, and Internet Explorer retirement on June 15, 2022

June 13, 2022

Hello!

The purpose of this Info Byte is to remind PA-NEDSS users of a new browser option available for PA-NEDSS and to remind PA-NEDSS users Internet Explorer is being retired on June 15, 2022. Users are now able to access PA-NEDSS using Edge in Internet Explorer compatibility mode, to address the June 15<sup>th</sup> change with Internet Explorer (IE). After reviewing this document, you will be able to:

- Configure Microsoft Edge settings to launch PA-NEDSS in IE mode.
- View what sites you have added or removed in Edge in IE mode.
- Manage what sites you open in IE mode.
- Renew access to IE mode when it expires after 90 days.
- Recognize signs that indicate when the Edge settings and/or browser need to be updated.
- Learn available options if you are a Mac user to access PA-NEDSS (see page 14, FAQ #3).
- Know who to contact if you are still unable to get PA-NEDSS to work properly after following the Info Byte instructions.

Thank you for taking the time to review this information. For questions related to PA-NEDSS, please contact the Help Desk at 717-783-9171.

#### **PA-NEDSS Project Team**

PA Office of Administration | Health and Human Services

2525 North 7<sup>th</sup> Street, Third Floor | Harrisburg, PA 17110 Phone: 717.783.9171

Ra-dhNEDSS@pa.gov | www.oa.pa.gov

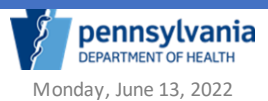

# Internet Explorer Mode for Edge Browser

- 1. To check your computer default web browser:
  - Click on Start Windows menu icon.
  - Click on Gear icon for Settings.
  - Click on Apps.
  - In the left pane, click on Default apps.
  - View web browser in right pane to see default web browser.
  - To make Edge the default web browser:
    - Click on the browser icon under the web browser. (Pop up will open)
    - Click on Edge icon.
    - Close window.

| ← Settings                  |                                             | - 0 ×                                                                                                    |
|-----------------------------|---------------------------------------------|----------------------------------------------------------------------------------------------------|
| ŵ Home                      | Default apps                                |                                                                                                    |
| Find a setting P            | Choose default apps                         | Choose your default apps                                                                                 |
| Apps                        | Email                                       | Select which apps to use to listen to<br>music, look at pictures, check mail,<br>watch videos. and more. |
| IΞ Apps & features          | o Outlook                                   | Use Reset when you want to go back<br>to the default apps that Microsoft<br>recommends.                  |
| i Default apps              | Maps                                        |                                                                                                    |
| 仰 <sub>走</sub> Offline maps | O Maps                                      | Get help                                                                                                 |
| Apps for websites           | Notestary 1                                 |                                                                                                    |
| III Video playback          | music payer                                 |                                                                                                    |
| ₽ Startup                   |                                             |                                                                                                    |
|                             | Photo viewer                                |                                                                                                    |
|                             | Photos                                      |                                                                                                    |
|                             |                                             |                                                                                                    |
|                             | Video player                                |                                                                                                    |
|                             | Movies & TV                                 |                                                                                                    |
|                             | Web browser                                 |                                                                                                    |
|                             | Internet Explorer                           |                                                                                                    |
|                             |                                             |                                                                                                    |
|                             | Reset to the Microsoft recommended defaults |                                                                                                    |
|                             | Reset                                       |                                                                                                    |
|                             | Choose default apps by file type            |                                                                                                    |
|                             | Choose default apps by protocol             |                                                                                                    |
|                             | Set defaults by app                         |                                                                                                    |
|                             |                                             |                                                                                                    |

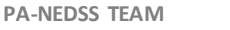

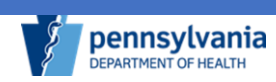

2. Microsoft's Edge browser has a new compatibility mode called Internet Explorer mode (IE mode). IE Mode appears under the settings menu (...), listed as reload in Internet Explorer mode. This mode will display selected pages as they would appear in Internet Explorer 11.

| PA-NEDSSWei                                                                       | come to PA-NEDS ×                                                | Settings               | ×   +                                                                                                    |                  |                |           |   |                                                         | - 🗆 X                    | 1 |
|-----------------------------------------------------------------------------------|------------------------------------------------------------------|------------------------|----------------------------------------------------------------------------------------------------|------------------|----------------|-----------|---|---------------------------------------------------------|--------------------------|---|
| < → C 6                                                                           | a 🗇 https://www.ne                                               | dss.state.pa.us/N      | IEDSS/                                                                                                    |                  |                |           | * | U 💁 G 🔄 🤅                                               | e 🕫 😽                    |   |
| 2                                                                                 | Commonwealth of Penns<br>Electronic Disease Repo                 | ylvania                |                                                                                                    |                  |                |           |   | New tab                                                 | Ctri+T                   | N |
| pennsylvania                                                                      | Welcome to PA-NEDSS, Pennsy                                      | Ivaria's version of B  | e National Electronic Disease Surveillance System.                                                                                    |                  |                |           |   | Rew InPrivate window                                    | Ctrl+Shift+N             |   |
|                                                                                   | Log On to PA-NE                                                  | DSS                    |                                                                                                    |                  |                |           |   | Zoom                                                    | - 1005 + 2 <sup>3</sup>  |   |
| First-time user of PA-NEDSS?<br>Activate your account here.<br>Its feet and easy! | Password                                                         | <u> </u>               |                                                                                                    |                  |                |           |   | 순= Favorites<br>③ History                               | Ctrl+Shift+O<br>Ctrl+H   |   |
|                                                                                   |                                                                  | Log                    |                                                                                                    |                  |                |           |   | ↓ Downloads                                             | Ctri+J                   |   |
| You are connected to:<br>Production                                               | (1-877-724-3258)                                                 | i to report, prease ca | I 1-677-PAREALIN                                                                                                    |                  |                |           |   | C Extensions                                            | ``                       |   |
| Connect to the learning and<br>education server:<br>disease reporting here        | Learn more about Secure Sign-<br>Training Materials:             | in<br>Ballata          | PL-NEDSS will be unavailable<br>Sunday, August 29th between<br>5:00 pm and 9:00 pm - The PL-                                          |                  |                |           |   | Collections                                             | Chri+Shift+Y             |   |
|                                                                                   | Privacy Policies<br>Commonwealth Privacy Policy                  | DATIKET                | NEDISS application will be taken<br>offline on Skunday, August 29,<br>2021 at 5:00 pm for scheduled<br>maintenance. During this time. |                  |                |           |   | Print                                                   | Col+P                    |   |
|                                                                                   | Department of Health's Exception<br>Privacy Policy               | on to the Commonw      | NEDIS. If you have no access the<br>NEDIS. If you have any<br>immediately reportable<br>conditions during this outage.                |                  |                |           |   | E Share                                                 | Carepanies               |   |
|                                                                                   | Disease Reporting Tools                                          |                        | department or call 1-877-724-<br>3258.                                                                                                |                  |                |           |   | 8 Find on page A <sup>b</sup> Read aloud                | Ctri+F                   |   |
|                                                                                   | Government Sites                                                 |                        |                                                                                                    |                  |                |           |   | Reload in Internet Explore                              | rmode                    |   |
|                                                                                   | Other Links<br>PA Childhood Lead Surveillance<br>How To Danister | e Annual Reporta       |                                                                                                    |                  |                |           |   | More tools                                              | >                        |   |
|                                                                                   | PA.NED33 Reportation Proceed<br>NED35 Prime Contact Informat     | ion Form               |                                                                                                    |                  |                |           |   | <ul> <li>Settings</li> <li>Help and feedback</li> </ul> | >                        |   |
|                                                                                   |                                                                  |                        |                                                                                                    |                  |                |           |   | Close Microsoft Edge                                    |                          |   |
|                                                                                   |                                                                  |                        |                                                                                                    |                  |                |           |   | Managed by your organize                                | ation                    |   |
|                                                                                   |                                                                  |                        |                                                                                                    |                  |                |           |   |                                                         |                          |   |
|                                                                                   |                                                                  |                        |                                                                                                    |                  |                |           |   |                                                         |                          |   |
|                                                                                   |                                                                  |                        |                                                                                                    |                  |                |           |   |                                                         |                          |   |
| © 2021 Perroylvaria Department of Hea                                             | allt. All rights reserved.                                       |                        |                                                                                                    |                  |                |           |   |                                                         |                          |   |
| + Contact Us                                                                      |                                                                  | _                      |                                                                                                    |                  |                |           |   |                                                         | PA-NEDSS v 18.2.1 Ouster |   |
| E 🔎 Type here to                                                                  | o search                                                         | Ħ                      | _ <u>=</u> e <u>4</u> 9 <u>*</u> *                                                                                                    | <u>a</u> i i i i | 🙋 🧲 😤 <u>-</u> | <u>16</u> |   | ~ 🖬 🖬                                                   | 416 PM<br>8/26/2021 €S   |   |
|                                                                                   |                                                                  |                        |                                                                                                    |                  |                |           |   |                                                         |                          |   |
|                                                                                   |                                                                  | BB                     | Apps                                                                                                    |                  |                | >         |   |                                                         |                          |   |
|                                                                                   |                                                                  | ~                      |                                                                                                    |                  |                |           |   |                                                         |                          |   |
|                                                                                   |                                                                  | (ج)                    | Extensions                                                                                                    |                  |                |           |   |                                                         |                          |   |
|                                                                                   |                                                                  | G                      | Collections                                                                                                    |                  | Ctrl+Shift+V   |           |   |                                                         |                          |   |
|                                                                                   |                                                                  | Ψ                      | Collections                                                                                                    |                  | Curtoninet     |           |   |                                                         |                          |   |
|                                                                                   |                                                                  | -                      | Deint                                                                                                    |                  | Cerly D        |           |   |                                                         |                          |   |
|                                                                                   |                                                                  | Ŷ                      | Print                                                                                                    |                  | Cur+P          |           |   |                                                         |                          |   |
|                                                                                   |                                                                  | Ø                      | Web capture                                                                                                    |                  | Ctrl+Shift+S   |           |   |                                                         |                          |   |
|                                                                                   |                                                                  |                        |                                                                                                    |                  |                |           |   |                                                         |                          |   |
|                                                                                   |                                                                  | Ē                      | Share                                                                                                    |                  |                |           |   |                                                         |                          |   |
|                                                                                   |                                                                  | д                      | Find on pro-                                                                                                    |                  | Challer F      |           |   |                                                         |                          |   |
|                                                                                   |                                                                  | Q)                     | Find on page                                                                                                    |                  | Ctri+F         |           |   |                                                         |                          |   |
|                                                                                   |                                                                  | A»                     | Read aloud                                                                                                    |                  | Ctrl+Shift+U   |           |   |                                                         |                          |   |
|                                                                                   |                                                                  |                        |                                                                                                    |                  |                |           |   |                                                         |                          |   |
|                                                                                   |                                                                  | e                      | Reload in Internet Ex                                                                                                    | plorer mode      |                |           |   |                                                         |                          |   |
|                                                                                   |                                                                  |                        | Manada                                                                                                    |                  |                |           |   |                                                         |                          |   |
|                                                                                   |                                                                  |                        | More tools                                                                                                    |                  |                | 1         |   |                                                         |                          |   |
|                                                                                   |                                                                  | ~~                     |                                                                                                    |                  |                |           |   |                                                         |                          |   |
|                                                                                   |                                                                  | £33                    | Settings                                                                                                    |                  |                |           |   |                                                         |                          |   |
|                                                                                   |                                                                  | 0                      | Help and feedback                                                                                                    |                  |                | 5         |   |                                                         |                          |   |
|                                                                                   |                                                                  | 0                      | neip and recuback                                                                                                    |                  |                | <i>′</i>  |   |                                                         |                          |   |
|                                                                                   |                                                                  |                        | Class Misson & F. I                                                                                                    |                  |                |           |   |                                                         |                          |   |
|                                                                                   |                                                                  |                        | Close Microsoft Edge                                                                                                    | 2                |                |           |   |                                                         |                          |   |
|                                                                                   |                                                                  | д                      |                                                                                                    |                  |                |           |   |                                                         |                          |   |
|                                                                                   |                                                                  |                        | Managed by your or                                                                                                    | ganization       |                |           |   |                                                         |                          |   |
|                                                                                   |                                                                  | -                      |                                                                                                    |                  |                |           |   |                                                         |                          |   |

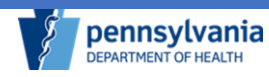

3. Depending on your computer settings, some users will not see the reload in Internet Explorer mode option.

If this option is available, continue in the itemized list below to 4. Otherwise

- Click the EDGE settings menu (...).
- Click the Settings item.
- Skip to 5 in the itemized list below.

| BB<br>(; | Apps<br>Extensions               |              | > |
|----------|----------------------------------|--------------|---|
| ⊕        | Collections                      | Ctrl+Shift+Y |   |
| Ø        | Print                            | Ctrl+P       |   |
| Ŷ        | Web capture                      | Ctrl+Shift+S |   |
| ė        | Share                            |              |   |
| ථ        | Find on page                     | Ctrl+F       |   |
| A»       | Read aloud                       | Ctrl+Shift+U |   |
| þ        | Reload in Internet Explorer mode |              |   |
|          | More tools                       |              | > |
| ŝ        | Settings                         |              |   |
| ?        | Help and feedback                |              | > |
|          | Close Microsoft Edge             |              |   |
| Ö        | Managed by your organization     |              |   |

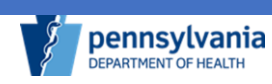

4. When "Reload in Internet Explorer mode" is selected, a new window appears with a slide switch option allowing the user to always open the page in IE mode. Sliding the switch to the right will add the URL to the Internet Explorer compatibility list so the browser will always apply IE mode when loading the site.

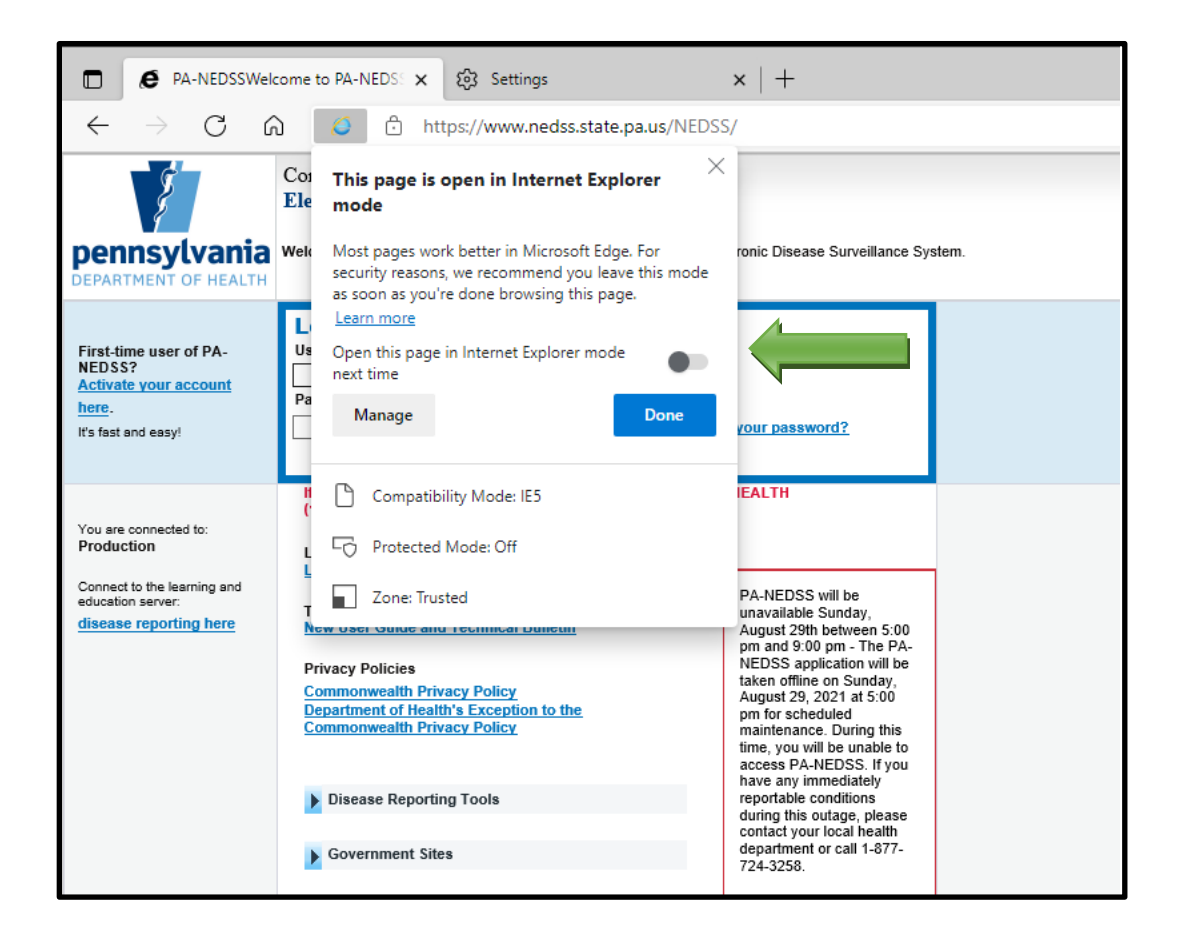

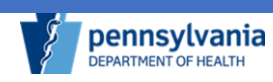

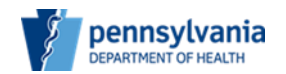

Audience: All PA-NEDSS Users

Subject: PA-NEDSS Info Byte, 6/13/2022: Reminder: Using the Edge browser in Internet Explorer Mode to access PA-NEDSS / Retirement of Internet Explorer effective June 15, 2022

### **PA-NEDSS INFO BYTE**

Using the Edge browser in Internet Explorer Mode to access PA-NEDSS, and Internet Explorer retirement on June 15, 2022

June 13, 2022

Hello!

The purpose of this Info Byte is to remind PA-NEDSS users of a new browser option available for PA-NEDSS and to remind PA-NEDSS users Internet Explorer is being retired on June 15, 2022. Users are now able to access PA-NEDSS using Edge in Internet Explorer compatibility mode, to address the June 15<sup>th</sup> change with Internet Explorer (IE). After reviewing this document, you will be able to:

- Configure Microsoft Edge settings to launch PA-NEDSS in IE mode.
- View what sites you have added or removed in Edge in IE mode.
- Manage what sites you open in IE mode.
- Renew access to IE mode when it expires after 90 days.
- Recognize signs that indicate when the Edge settings and/or browser need to be updated.
- Learn available options if you are a Mac user to access PA-NEDSS (see page 14, FAQ #3).
- Know who to contact if you are still unable to get PA-NEDSS to work properly after following the Info Byte instructions.

Thank you for taking the time to review this information. For questions related to PA-NEDSS, please contact the Help Desk at 717-783-9171.

#### **PA-NEDSS Project Team**

PA Office of Administration | Health and Human Services

2525 North 7<sup>th</sup> Street, Third Floor | Harrisburg, PA 17110 Phone: 717.783.9171

Ra-dhNEDSS@pa.gov | www.oa.pa.gov

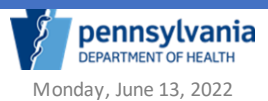

# Internet Explorer Mode for Edge Browser

- 1. To check your computer default web browser:
  - Click on Start Windows menu icon.
  - Click on Gear icon for Settings.
  - Click on Apps.
  - In the left pane, click on Default apps.
  - View web browser in right pane to see default web browser.
  - To make Edge the default web browser:
    - Click on the browser icon under the web browser. (Pop up will open)
    - Click on Edge icon.
    - Close window.

| ← Settings                  |                                             | - 0 ×                                                                                                    |
|-----------------------------|---------------------------------------------|----------------------------------------------------------------------------------------------------|
| ŵ Home                      | Default apps                                |                                                                                                    |
| Find a setting P            | Choose default apps                         | Choose your default apps                                                                                 |
| Apps                        | Email                                       | Select which apps to use to listen to<br>music, look at pictures, check mail,<br>watch videos. and more. |
| IΞ Apps & features          | o Outlook                                   | Use Reset when you want to go back<br>to the default apps that Microsoft<br>recommends.                  |
| i Default apps              | Maps                                        |                                                                                                    |
| 仰 <sub>走</sub> Offline maps | O Maps                                      | Get help                                                                                                 |
| Apps for websites           | Notestary 1                                 |                                                                                                    |
| III Video playback          | music payer                                 |                                                                                                    |
| ₽ Startup                   |                                             |                                                                                                    |
|                             | Photo viewer                                |                                                                                                    |
|                             | Photos                                      |                                                                                                    |
|                             |                                             |                                                                                                    |
|                             | Video player                                |                                                                                                    |
|                             | Movies & TV                                 |                                                                                                    |
|                             | Web browser                                 |                                                                                                    |
|                             | Internet Explorer                           |                                                                                                    |
|                             |                                             |                                                                                                    |
|                             | Reset to the Microsoft recommended defaults |                                                                                                    |
|                             | Reset                                       |                                                                                                    |
|                             | Choose default apps by file type            |                                                                                                    |
|                             | Choose default apps by protocol             |                                                                                                    |
|                             | Set defaults by app                         |                                                                                                    |
|                             |                                             |                                                                                                    |

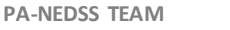

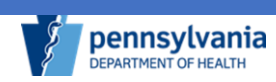

2. Microsoft's Edge browser has a new compatibility mode called Internet Explorer mode (IE mode). IE Mode appears under the settings menu (...), listed as reload in Internet Explorer mode. This mode will display selected pages as they would appear in Internet Explorer 11.

| PA-NEDSSWei                                                                       | come to PA-NEDS ×                                                | Settings               | ×   +                                                                                                    |                  |                |           |   |                                                         | - 🗆 X                    | 1 |
|-----------------------------------------------------------------------------------|------------------------------------------------------------------|------------------------|----------------------------------------------------------------------------------------------------|------------------|----------------|-----------|---|---------------------------------------------------------|--------------------------|---|
| < → C 6                                                                           | a 🗇 https://www.ne                                               | dss.state.pa.us/N      | IEDSS/                                                                                                    |                  |                |           | * | U 💁 G 🔄 🤅                                               | e 🕫 😽                    |   |
| 2                                                                                 | Commonwealth of Penns<br>Electronic Disease Repo                 | ylvania                |                                                                                                    |                  |                |           |   | New tab                                                 | Ctri+T                   | N |
| pennsylvania                                                                      | Welcome to PA-NEDSS, Pennsy                                      | Ivaria's version of B  | e National Electronic Disease Surveillance System.                                                                                    |                  |                |           |   | Rew InPrivate window                                    | Ctrl+Shift+N             |   |
|                                                                                   | Log On to PA-NE                                                  | DSS                    |                                                                                                    |                  |                |           |   | Zoom                                                    | - 1005 + 2 <sup>3</sup>  |   |
| First-time user of PA-NEDSS?<br>Activate your account here.<br>Its feet and easy! | Password                                                         | <u> </u>               |                                                                                                    |                  |                |           |   | 순= Favorites<br>③ History                               | Ctrl+Shift+O<br>Ctrl+H   |   |
|                                                                                   |                                                                  | Log                    |                                                                                                    |                  |                |           |   | ↓ Downloads                                             | Ctri+J                   |   |
| You are connected to:<br>Production                                               | (1-877-724-3258)                                                 | i to report, prease ca | I 1-677-PAREALIN                                                                                                    |                  |                |           |   | C Extensions                                            | ``                       |   |
| Connect to the learning and<br>education server:<br>disease reporting here        | Learn more about Secure Sign-<br>Training Materials:             | in<br>Ballata          | PL-NEDSS will be unavailable<br>Sunday, August 29th between<br>5:00 pm and 9:00 pm - The PL-                                          |                  |                |           |   | Collections                                             | Chri+Shift+Y             |   |
|                                                                                   | Privacy Policies<br>Commonwealth Privacy Policy                  | DATIKET                | NEDISS application will be taken<br>offline on Skunday, August 29,<br>2021 at 5:00 pm for scheduled<br>maintenance. During this time. |                  |                |           |   | Print                                                   | Col+P                    |   |
|                                                                                   | Department of Health's Exception<br>Privacy Policy               | on to the Commonw      | NEDIS. If you have no access the<br>NEDIS. If you have any<br>immediately reportable<br>conditions during this outage.                |                  |                |           |   | E Share                                                 | Carepanies               |   |
|                                                                                   | Disease Reporting Tools                                          |                        | department or call 1-877-724-<br>3258.                                                                                                |                  |                |           |   | 8 Find on page A <sup>b</sup> Read aloud                | Ctri+F                   |   |
|                                                                                   | Government Sites                                                 |                        |                                                                                                    |                  |                |           |   | Reload in Internet Explore                              | rmode                    |   |
|                                                                                   | Other Links<br>PA Childhood Lead Surveillance<br>How To Danister | e Annual Reporta       |                                                                                                    |                  |                |           |   | More tools                                              | >                        |   |
|                                                                                   | PA.NED33 Reportation Proceed<br>NED35 Prime Contact Informat     | ion Form               |                                                                                                    |                  |                |           |   | <ul> <li>Settings</li> <li>Help and feedback</li> </ul> | >                        |   |
|                                                                                   |                                                                  |                        |                                                                                                    |                  |                |           |   | Close Microsoft Edge                                    |                          |   |
|                                                                                   |                                                                  |                        |                                                                                                    |                  |                |           |   | Managed by your organize                                | ation                    |   |
|                                                                                   |                                                                  |                        |                                                                                                    |                  |                |           |   |                                                         |                          |   |
|                                                                                   |                                                                  |                        |                                                                                                    |                  |                |           |   |                                                         |                          |   |
|                                                                                   |                                                                  |                        |                                                                                                    |                  |                |           |   |                                                         |                          |   |
| © 2021 Perroylvaria Department of Hea                                             | allt. All rights reserved.                                       |                        |                                                                                                    |                  |                |           |   |                                                         |                          |   |
| + Contact Us                                                                      |                                                                  | _                      |                                                                                                    |                  |                |           |   |                                                         | PA-NEDSS v 18.2.1 Ouster |   |
| E 🔎 Type here to                                                                  | o search                                                         | Ħ                      | _ <u>=</u> e <u>4</u> 9 <u>*</u> *                                                                                                    | <u>a</u> i i i i | 🙋 🧲 😤 <u>-</u> | <u>16</u> |   | ~ 🖬 🖬                                                   | 416 PM<br>8/26/2021 €S   |   |
|                                                                                   |                                                                  |                        |                                                                                                    |                  |                |           |   |                                                         |                          |   |
|                                                                                   |                                                                  | BB                     | Apps                                                                                                    |                  |                | >         |   |                                                         |                          |   |
|                                                                                   |                                                                  | ~                      |                                                                                                    |                  |                |           |   |                                                         |                          |   |
|                                                                                   |                                                                  | (ج)                    | Extensions                                                                                                    |                  |                |           |   |                                                         |                          |   |
|                                                                                   |                                                                  | G                      | Collections                                                                                                    |                  | Ctrl+Shift+V   |           |   |                                                         |                          |   |
|                                                                                   |                                                                  | Ψ                      | Collections                                                                                                    |                  | Curtoninet     |           |   |                                                         |                          |   |
|                                                                                   |                                                                  | -                      | Deint                                                                                                    |                  | Cerly D        |           |   |                                                         |                          |   |
|                                                                                   |                                                                  | Ŷ                      | Print                                                                                                    |                  | Cur+P          |           |   |                                                         |                          |   |
|                                                                                   |                                                                  | Ø                      | Web capture                                                                                                    |                  | Ctrl+Shift+S   |           |   |                                                         |                          |   |
|                                                                                   |                                                                  |                        |                                                                                                    |                  |                |           |   |                                                         |                          |   |
|                                                                                   |                                                                  | Ē                      | Share                                                                                                    |                  |                |           |   |                                                         |                          |   |
|                                                                                   |                                                                  | д                      | Find on pro-                                                                                                    |                  | Challer F      |           |   |                                                         |                          |   |
|                                                                                   |                                                                  | Q)                     | Find on page                                                                                                    |                  | Ctri+F         |           |   |                                                         |                          |   |
|                                                                                   |                                                                  | A»                     | Read aloud                                                                                                    |                  | Ctrl+Shift+U   |           |   |                                                         |                          |   |
|                                                                                   |                                                                  |                        |                                                                                                    |                  |                |           |   |                                                         |                          |   |
|                                                                                   |                                                                  | e                      | Reload in Internet Ex                                                                                                    | plorer mode      |                |           |   |                                                         |                          |   |
|                                                                                   |                                                                  |                        | Manada                                                                                                    |                  |                |           |   |                                                         |                          |   |
|                                                                                   |                                                                  |                        | More tools                                                                                                    |                  |                | 1         |   |                                                         |                          |   |
|                                                                                   |                                                                  | ~~                     |                                                                                                    |                  |                |           |   |                                                         |                          |   |
|                                                                                   |                                                                  | £33                    | Settings                                                                                                    |                  |                |           |   |                                                         |                          |   |
|                                                                                   |                                                                  | 0                      | Help and feedback                                                                                                    |                  |                | 5         |   |                                                         |                          |   |
|                                                                                   |                                                                  | 0                      | neip and recuback                                                                                                    |                  |                | <i>′</i>  |   |                                                         |                          |   |
|                                                                                   |                                                                  |                        | Class Misson & F. I                                                                                                    |                  |                |           |   |                                                         |                          |   |
|                                                                                   |                                                                  |                        | Close Microsoft Edge                                                                                                    | 2                |                |           |   |                                                         |                          |   |
|                                                                                   |                                                                  | д                      |                                                                                                    |                  |                |           |   |                                                         |                          |   |
|                                                                                   |                                                                  |                        | Managed by your or                                                                                                    | ganization       |                |           |   |                                                         |                          |   |
|                                                                                   |                                                                  | -                      |                                                                                                    |                  |                |           |   |                                                         |                          |   |

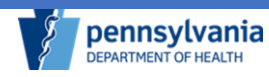

3. Depending on your computer settings, some users will not see the reload in Internet Explorer mode option.

If this option is available, continue in the itemized list below to 4. Otherwise

- Click the EDGE settings menu (...).
- Click the Settings item.
- Skip to 5 in the itemized list below.

| BB<br>(; | Apps<br>Extensions               |              | > |
|----------|----------------------------------|--------------|---|
| ₲        | Collections                      | Ctrl+Shift+Y |   |
| Ø        | Print                            | Ctrl+P       |   |
| Ŷ        | Web capture                      | Ctrl+Shift+S |   |
| ė        | Share                            |              |   |
| ථ        | Find on page                     | Ctrl+F       |   |
| A»       | Read aloud                       | Ctrl+Shift+U |   |
| þ        | Reload in Internet Explorer mode |              |   |
|          | More tools                       |              | > |
| ŝ        | Settings                         |              |   |
| ?        | Help and feedback                |              | > |
|          | Close Microsoft Edge             |              |   |
| Ö        | Managed by your organization     |              |   |

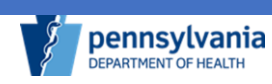

4. When "Reload in Internet Explorer mode" is selected, a new window appears with a slide switch option allowing the user to always open the page in IE mode. Sliding the switch to the right will add the URL to the Internet Explorer compatibility list so the browser will always apply IE mode when loading the site.

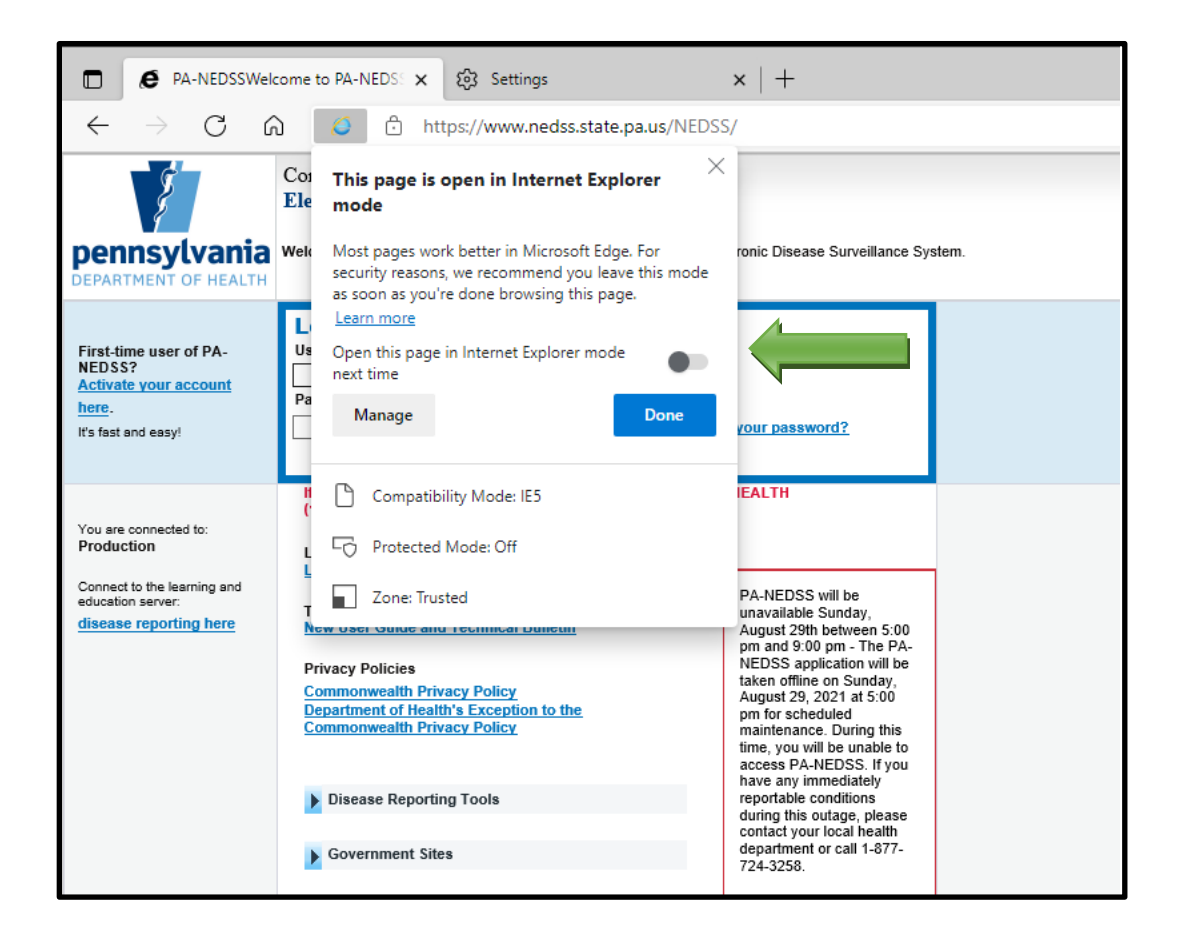

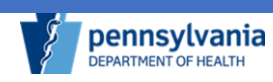

When a site is loaded in IE mode, there is an additional notification bar under the URL address bar confirming the site is running in IE mode. Selecting **X** on the far right of the bar removes the notification bar but does not remove the page from the Internet Explorer compatibility list. Selecting **Leave** will remove the page from IE mode and reload it in standard Edge mode. **Do not click Leave.** 

| D Ø PA-NEDSSWeld                                                                                                  | come to PA-NEDS × +                                                                                                    |       |      |     |       | - 0 ×                                    |
|----------------------------------------------------------------------------------------------------|----------------------------------------------------------------------------------------------------|-------|------|-----|-------|------------------------------------------|
| ← → C                                                                                                    | 🧉   🖞 https://www.nedss.state.pa.us/nedss/                                                                                                    |       | to 🧿 | • G | £≞ (⊕ | Not syncing                              |
| You're in Internet Explore                                                                                        | r mode. Most pages work better in Microsoft Edge.                                                                                                    | ŝ.    |      |     |       | Learn more X                             |
| pennsylvania<br>DEPARTMENT OF HEALTH                                                                              | Commonwealth of Pennsylvania<br>Electronic Disease Reporting<br>Welcome to PA-NEDSS, Pennsylvania's version of the National Ele                                                                                                    | CLICK |      |     |       | Click the X                              |
| First-time user of PA-<br>NEDSS?<br>Activate your account<br>here.<br>It's fast and easy!                         | Leave                                                                                                    |       |      |     |       | instead                                  |
| You are connected to:<br>Production<br>Connect to the learning and<br>education server:<br>disease reporting here | If you have an urgent situation to report, please call 1-877-PAHEALTH (1-877-724-3258)         Log On Details:         Learn more about Secure Sign-In         Training Materials:         New User Guide and Technical Bulletin         Privacy Policies         Commonwealth Privacy Policy         Department of Health's Exception to the Commonwealth Privacy         Policy         Image: Disease Reporting Tools         Image: Conversion of Secure Structure Annual Reports         How To Register         PA-NEDSS Registration Procedures         NEDSS Prime Contact Information Form |       |      |     |       |                                          |
| © 2021 Pennsylvania Department of He                                                                              | ath, All rights reserved.                                                                                                    |       |      |     |       |                                          |
| ➡ <u>Contact Us</u>                                                                                               |                                                                                                    |       |      |     |       | PA-NEDSS v 18.5.0 Cluster<br>PACSDMZPRD2 |

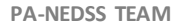

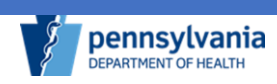

Monday, June 13, 2022

- 5. Verify default web browser and setup Edge in Internet Explorer mode settings.
  - In the left navigation pane, select default browser.

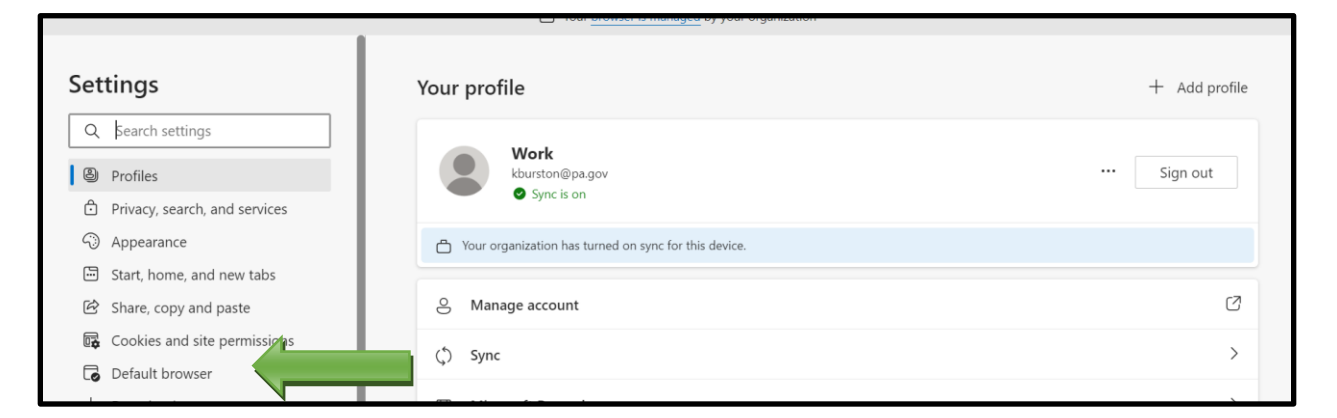

 In the right pane, verify the default browser displays Edge. If Edge is not default web browser, click Make Default button. (These settings maybe managed by your IT Dept and require them to update.)

| Default browser                          |              |
|------------------------------------------|--------------|
| Make Microsoft Edge your default browser | Make default |
|                                          |              |

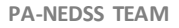

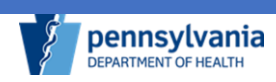

| Let Internet Explorer open sites in Microsoft Edge 🕐                                                                                                    | 🗂 Incompatible                                                              | e sites only (Recommende                                          | ed) 🗸 |
|----------------------------------------------------------------------------------------------------|-----------------------------------------------------------------------------|-------------------------------------------------------------------|-------|
| When browsing in Internet Explorer you can choose to automatically op<br>Microsoft Edge                                                                                                    | en sites in                                                                 |                                                                   |       |
| Allow sites to be reloaded in Internet Explorer mode 🕐                                                                                                    |                                                                             | - All                                                             | ow 🗸  |
| When browsing in Microsoft Edge, if a site requires Internet Explorer for                                                                                                    | r compatibility, you can choose to relo                                     | ad it in Internet                                                 |       |
| Explorer mode                                                                                                    |                                                                             |                                                                   |       |
| Internet Explorer mode pages                                                                                                    |                                                                             |                                                                   | Add   |
| Internet Explorer mode pages<br>These pages will open in Internet Explorer mode for 90 days from the d<br>in Internet Explorer mode.                                                             | ate you add the page. You have 3 pag                                        | es that'll automatically open                                     | Add   |
| Internet Explorer mode pages<br>These pages will open in Internet Explorer mode for 90 days from the d<br>in Internet Explorer mode.<br>Page                                                     | ate you add the page. You have 3 pag<br>Date added                          | es that'll automatically open<br>Expires                          | Add   |
| Internet Explorer mode pages<br>These pages will open in Internet Explorer mode for 90 days from the d<br>in Internet Explorer mode.<br>Page<br>https://%2A.state.pa.us/                         | ate you add the page. You have 3 pag<br>Date added<br>4/27/2022             | es that'll automatically open<br>Expires<br>7/26/2022             | Add   |
| Internet Explorer mode pages These pages will open in Internet Explorer mode for 90 days from the d in Internet Explorer mode. Page https://%2A.state.pa.us/ https://www.nedss.state.pa.us/nedss | ate you add the page. You have 3 pag<br>Date added<br>4/27/2022<br>4/7/2022 | es that'll automatically open<br>Expires<br>7/26/2022<br>7/6/2022 | Add   |

- $\circ~$  In the right pane, go to section "Allow sites to be reloaded in Internet Explorer mode".
  - Select Allow in drop down list.
  - Verify the Allow item is displayed.

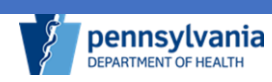

- In the right pane, go to section "Internet Explorer mode pages".
  - Click Add button, a pop-up window opens.
    - Type in: <u>https://www.nedss.state.pa.us/nedss</u>
    - Click Add button, the pop-up window closes.
    - Click Add button, a pop-up window opens.
  - Type in: <u>https://www.nedsstest.state.pa.us/nedss</u>
  - \*This is for PA-ELR onboarding
  - Click Add button, the pop-up window closes.
- 6. Verify data is in the page section under "Internet Explorer mode pages". (These settings will expire in 90 days. This process will need to be completed again once expired. If the pop-up window below displays, click the Add back button. If the pop-up window does not display, go to item 9 in the itemized list below.) NOTE: Please note your calendar as a reminder.

| 0                 | 3 6 1                       | ttps://www.example.com  |          |        | 16  | \$1 | G. | (8) | 1 |
|-------------------|-----------------------------|-------------------------|----------|--------|-----|-----|----|-----|---|
|                   | <ol> <li>1.575.0</li> </ol> |                         |          |        | 1.0 |     |    | -   |   |
| is nace will no l | ionger load in              | Internet Explorer mode. | Add back | Manage |     |     |    |     |   |

- 7. Add PA-NEDSS to allow pop ups.
  - In the left navigation above default browser selection, select "Cookies and site permissions".

|                         |                               |       | - Four <u>or or set as manages</u> of your organization |               |
|-------------------------|-------------------------------|-------|---------------------------------------------------------|---------------|
| Set                     | tings                         |       | Your profile                                            | + Add profile |
| ٩                       | Search settings               |       |                                                         |               |
| 8                       | Profiles                      | 1 J - | kburston@pa.gov ····                                    | Sign out      |
| ĉ                       | Privacy, search, and services |       | Sync is on                                              |               |
| $\langle \cdot \rangle$ | Appearance                    |       | Your organization has turned on sync for this device.   |               |
|                         | Start, home, and new tabs     |       |                                                         |               |
| Ŕ                       | Share, copy and paste         |       | S Manage account                                        | Ø             |
| ₽.                      | Cookies and site permissions  |       | Sume                                                    | <u>\</u>      |
| G                       | Default browser               |       | G/ Sync                                                 | /             |
|                         |                               |       |                                                         |               |

- In right pane under Site Permissions section, go to "All permissions", then to "Pop-ups and Redirects".
- Under the "Allow" section, click the Add button. A pop-up window opens.
- Type in: <u>https://www.nedss.state.pa.us/nedss</u>
- Click add button. Pop-up window closes.

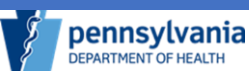

 $\circ$   $\,$  Verify the data is displayed with the NEDSS website or a truncated version beginning with \*

| $\downarrow$ | Site permissions / Pop-ups and redirects |     |
|--------------|------------------------------------------|-----|
|              | Block (recommended)                      |     |
|              | Block                                    | Add |
|              | No sites added                           |     |
|              | Allow                                    | Add |
|              | C [*.]pa<br>embedded on gov              | ō   |
|              | [*.]state.pa.us                          | ō   |

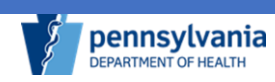

- 8. Clear Cookies and Browsing Data.
  - In left navigation, select "Privacy, search and services".

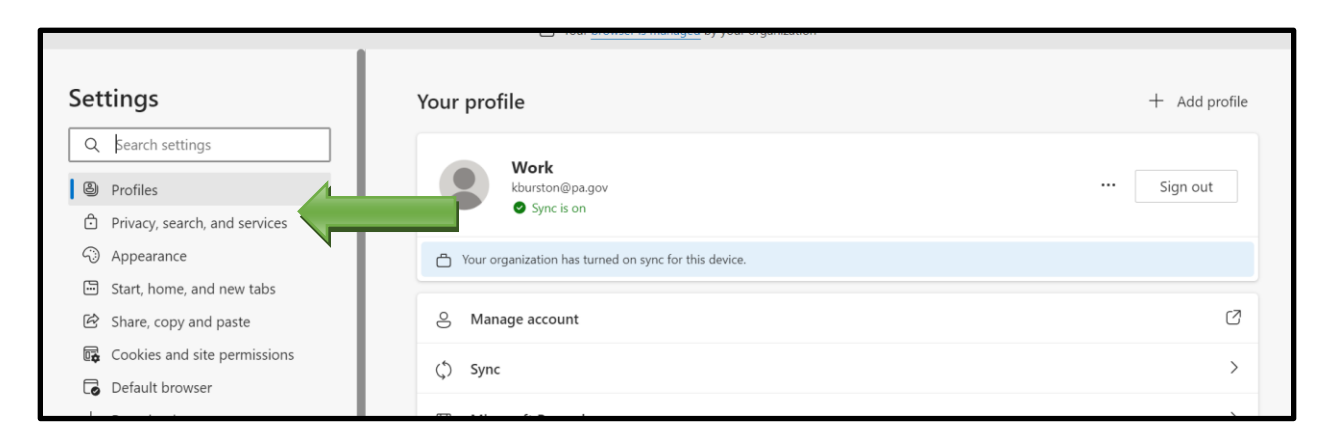

- Clear browsing data for Edge:
  - In right pane under "Clear browsing data", click the "Choose what to clear" button. A pop-up window opens.
    - Check boxes:
      - Browsing History
      - Download History
      - o Cookies and other site data
      - Cached images and files
      - Passwords
      - Autofill form data (includes forms and cards)
    - Click "Clear now" button. Pop-up window closes.
- Clear browsing data for Internet Explorer:
  - In right pane under "clear browsing data", click Choose what to clear button. A pop-up window opens.
    - Check all boxes.
    - Click Delete button. Pop-up window closes.
    - After all settings are updated, **restart your computer** and log into PA-NEDSS.

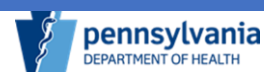

- 9. To view the list of sites assigned to load in IE mode
  - Navigate to the Internet Explorer compatibility list by Edge selecting menu (...)
  - Select settings.
  - In the left navigation, select Default browser.
  - Users can also navigate to this menu by selecting the manage button in the IE mode pop-up window.
  - $\circ$   $\;$  To add a site to this list, click the Add button.
  - $\circ$   $\;$  In the pop-up window type in the web site
  - Click the Add button, the pop-up window closes.
  - To remove a site from this list, click the trash can icon.

|                               |                                                                                                    | Your browser is managed in the second second sec | by your organization          |  |  |  |
|-------------------------------|----------------------------------------------------------------------------------------------------|----------------------------------------------------------------------------------------------------|-------------------------------|--|--|--|
| ettings                       | Default browser                                                                                                    |                                                                                                    |                               |  |  |  |
| C Search settings             | Microsoft Edge is your default browser                                                                                                    |                                                                                                    |                               |  |  |  |
| Profiles                      |                                                                                                    |                                                                                                    |                               |  |  |  |
| Privacy, search, and services |                                                                                                    |                                                                                                    |                               |  |  |  |
| ) Appearance                  | Internet Explorer compatibility                                                                                                    |                                                                                                    |                               |  |  |  |
| ) On startup                  |                                                                                                    |                                                                                                    |                               |  |  |  |
| New tab page                  | Let Internet Explorer open sites in Microsoft Edge (2)                                                                                                    |                                                                                                    | 🖰 Never 🗸                     |  |  |  |
| Share, copy and paste         | When browsing in Internet Explorer you can choose to automatically ope                                                                                                    | n sites in Microsoft Edge                                                                                                    |                               |  |  |  |
| Cookies and site permissions  |                                                                                                    |                                                                                                    |                               |  |  |  |
| Default browser               | Allow sites to be reloaded in Internet Explorer mode (2) Allow V<br>When browsing in Microsoft Edge, if a site requires Internet Explorer for compatibility, you can choose to reload it in Internet |                                                                                                    |                               |  |  |  |
| Downloads                     | Explorer mode                                                                                                    | compatibility, you can choose to reloa                                                                                                    | id it in internet             |  |  |  |
| Family safety                 | Internet Explorer mode pages                                                                                                    |                                                                                                    | Add                           |  |  |  |
| ት Languages                   | These pages will open in Internet Explorer mode for 90 days from the day                                                                                                    | te you add the page. You have 1 page                                                                                                    | that'll automatically open in |  |  |  |
| Printers                      | Internet Explorer mode.                                                                                                    |                                                                                                    |                               |  |  |  |
| ⊇ System                      | Page                                                                                                    | Date added                                                                                                    | Expires                       |  |  |  |
| ) Reset settings              | https://www.nedss.state.pa.us/NEDSS/                                                                                                    | 8/26/2021                                                                                                    | 11/24/2021                    |  |  |  |
| Phone and other devices       |                                                                                                    |                                                                                                    |                               |  |  |  |
| About Microsoft Edge          |                                                                                                    |                                                                                                    |                               |  |  |  |
|                               |                                                                                                    |                                                                                                    |                               |  |  |  |
|                               |                                                                                                    |                                                                                                    |                               |  |  |  |
|                               |                                                                                                    |                                                                                                    |                               |  |  |  |
|                               |                                                                                                    |                                                                                                    |                               |  |  |  |
|                               |                                                                                                    |                                                                                                    |                               |  |  |  |
|                               |                                                                                                    |                                                                                                    |                               |  |  |  |
|                               |                                                                                                    |                                                                                                    |                               |  |  |  |
|                               |                                                                                                    |                                                                                                    |                               |  |  |  |

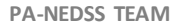

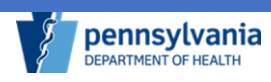

**\*\*\* Internet Explorer compatibility expires after 90 days**. The Internet Explorer compatibility list displays the date applied and the date set for expiration for each site. A pop-up bar will appear on day 91 that allows the user to add the site back to the Internet Explorer compatibility list (as pictured below) by clicking the add back button. This resets IE mode for another 90 days.

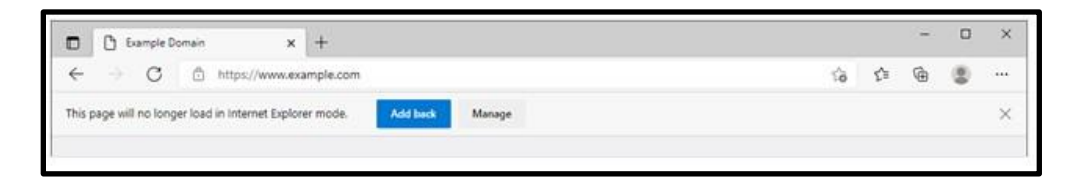

- 10. If the PA-NEDSS web application still does not work properly in Edge, set up Internet Options using the Control Panel.
  - In the Search box next to your computer Start menu, type 'Control Panel'.
  - Click on the Control Panel item.
  - In the Control Panel window in the upper right corner, change View by to Large Icons.
  - $\circ~$  Click on Internet Options.
  - Follow Technical Bulletin. <u>https://www.nedsstest.state.pa.us/nedss/Training/TrainingTech.aspx</u>
  - Open Edge.
  - Go to NEDSS web site.
  - o Log in

Note: Restart your computer after you have updated your settings. Open Edge, navigate to the PA-NEDSS web site. Log into PA-NEDSS. This should address your settings and/or browser issues. If there are still issues, contact your IT Department for assistance as your organization may have items managed on your computer that cannot be manually changed.

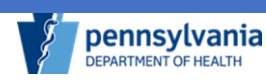

#### FAQs:

**1. Question:** What are some frequent downstream effects within the PA-NEDSS application when the browser and/or settings are not updated?

**Answer:** Registration fails when trying to log in, user is unable to search and produce results, the inbox says amount but does not display results, when trying to submit reports during the address verification service PA-NEDSS does not allow you to advance and does not display in system.

- Question: What do you do if your settings are managed by your organization and are unable to change your browser or settings?
   Answer: After following the attachment, reach out to your IT Department and forward this document so they can update your settings.
- **3. Question:** What browser would you use if you are a MAC user and cannot access PA-NEDSS?

**Answer:** First option, <u>How to install Virtual Box on Windows 10.</u> Download VirtualBox software to your device and select Windows 10 and Edge. Then setup Edge using our Technical Bulletin. When exiting, select "save machine session". Then when you log back, in the Edge settings will be intact. Another option: <u>Download Microsoft Edge Web Browser | Microsoft</u>

**4. Question**: The PA-NEDSS application is designed to work only in the Internet Explorer browser, but Microsoft is dropping support for this browser in June 2022. PA-NEDSS does not run correctly in other browsers currently. What is happening with the application going forward?

**Answer**: The PA-NEDSS Application Support Team is currently working to update the application to run correctly in modern browsers, concentrating on the now standard Microsoft Edge browser. The application will run correctly in Edge prior to Internet Explorer's retirement date of June 2022. Following the work with Edge, the Team will turn to performing updates for the application to work properly in other standard browsers such as Chrome and Firefox.

**5. Question**: My IT Department has removed the Internet Explorer browser due to Microsoft dropping support for it in the near future. We are required to use the Edge browser, but PA-NEDSS does not work correctly in Edge. What should I do?

**Answer**: Microsoft Edge has included a new feature called Internet Explorer mode, which reloads designated pages as if they were opened in Internet Explorer 11. Use of this mode is described above. This mode has been tested

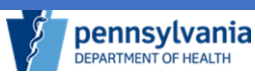

by the PA-NEDSS Application Support Staff and has been shown to fix all issues PA-NEDSS users currently encounter when running the application in the Edge standard browser.

6. Question: How do I check and/or update the browser I am using?
 Answer: On the NEDSS Home Page (<u>https://www.nedss.state.pa.us/nedss</u>), look under training materials called IE11 to EDGE.

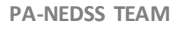

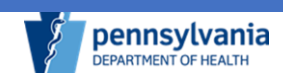